## Initial Settings Meta Quest 2 – v2

MaFEA – Making Future Education Accessible PR2 – Guiding successful adoption

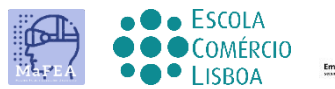

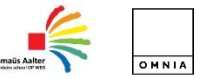

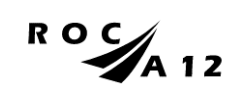

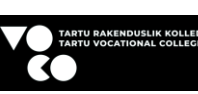

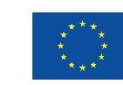

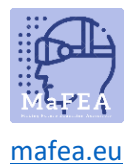

First steps

## Initial Settings Meta Quest 2 – v2

To complete the initial setup of Meta Quest 2, you need to install and configure the APP on your mobile phone.

Official mobile phone setup link <u>HERE</u> — YouTube link to video tutorial <u>HERE</u>. —

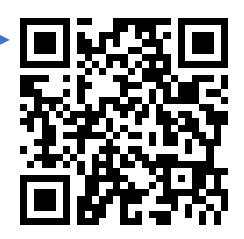

1. You must charge the equipment.

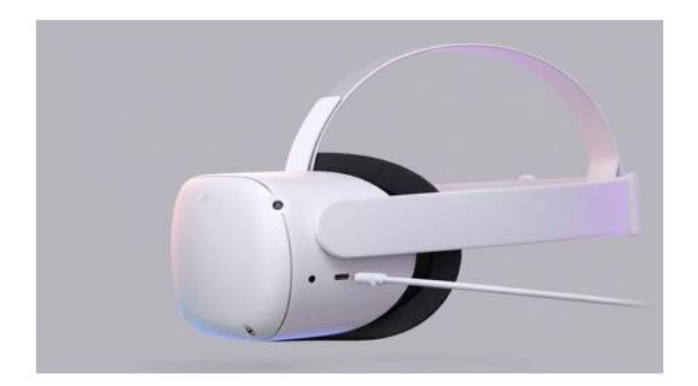

Use the charger supplied with the equipment to charge it before use.

You must, according to the previous tutorial, position the glasses correctly on your head, as well as the controls.

Confirm the status of the equipment through the link <u>HERE</u>.

- 2. Switch on the device.
- 3. Select the language.
- 4. Adjust the Quest 2 so that you can see the screen clearly.
- 5. Adjust the lens gap inside the oculus so that the image is sharper.
- 6. Find a space where you can be away from objects and press "continue" to complete the settings.
- 7. Enter the Wi-fi data to be connected to the Internet (if possible, the Wi-fi must be the same as the Wi-fi on your computer and your mobile phone).
- 8. A video with security guidelines will appear. You must "accept" the Security Terms.

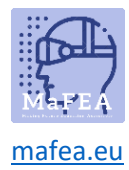

- 9. The device will restart automatically. At this stage the device will perform the above mentioned updates. You should wait until these have been completed.
- 10. A screen will appear with a code (PIN). At this point you must go to the settings on your mobile phone (mandatory procedure).

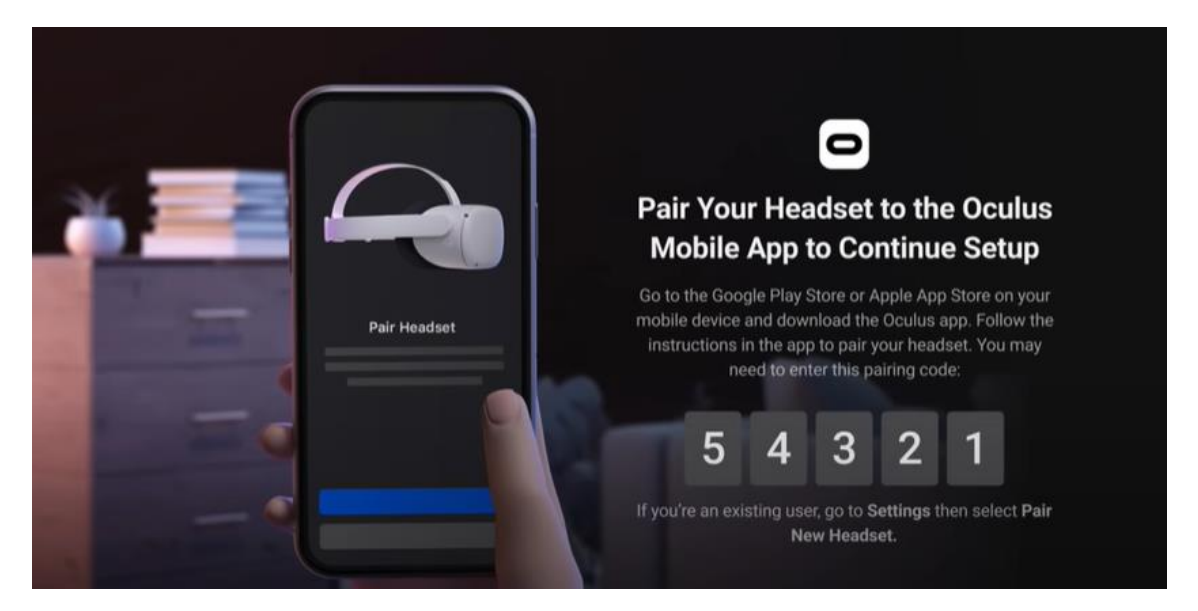

- 11. Download the Meta Quest mobile app (Apple App Store or Google Play).
  - a. Install it on your mobile phone;
  - b. Registration is done using a personal email account;
  - c. You will need to set a personal PIN (4 digits);
  - d. You do not need to define a payment method (you can skip this step);
  - e. Finally, you must select the device (Quest 2);
  - f. The APP will pair and ask for the PIN that was previously displayed on the Quest.

|                                                                                   | 412 🌰 🛱 💠 😽 등 위 15 🛔           | 4:13 团 ← ↓ · · · · · · · · · · · · · · · · · ·                                                                     | 419 문수요 · 국내 90% 8                                                                                                    | 431 ≅ \$                                                                      | < Meta Quest Store                                             | 4:31 <b>만 ¢ ⇔ ∙</b> %≎al 89%∎    |
|-----------------------------------------------------------------------------------|--------------------------------|----------------------------------------------------------------------------------------------------|----------------------------------------------------------------------------------------------------|-------------------------------------------------------------------------------|----------------------------------------------------------------|----------------------------------|
| Meta Quest<br>Facebook Technologies, L Open                                       |                                | What's your email?<br>Enter the email where you can be contacted.<br>This email will be used for login and account | Finish creating your Meta                                                                                                    | A                                                                             | Add payment info for VR app purchases in the Meta Quest Store. | Pair a new device Meta Quest Pro |
| 2.3 + 10M+ Parental<br>2CK reviews @ Downloads Parental<br>guidance ©             | 🔿 Meta                         | management, and it won't be public. Email Example@mafea.eu                                                         | Name<br>Test Account<br>Email                                                                                                    | Create a Meta Quest PIN                                                       | Add a PayPal account                                           | Meta Quest 2                     |
|                                                                                   |                                |                                                                                                    | Password                                                                                                    | You will use this 4-digit PIN to authorize purchases in the Meta Quest Store. |                                                                | Meta Quest >                     |
| Set up your Meta Quest device and discover the best<br>VR games, apps, and events |                                | Next                                                                                                    | Birthday<br>4/6/1992<br>Your Meta account information isn't public.                                                                                       | Next                                                                          |                                                                | Rift S >                         |
|                                                                                   | Continue with Facebook         | < Example                                                                                                    | Meta Quest releases, recommendations<br>and sales.                                                                                                    |                                                                               |                                                                | <i>.</i>                         |
|                                                                                   | O Continue with Instagram      | q w e r t y u i o p                                                                                                | By creating your account, you agree to the Meta<br>Terms of Service and Supplemental Terms of<br>Service I earn more about how we collect use and         | 4 5 6 Done                                                                    |                                                                | G0 >                             |
|                                                                                   | Log in with email              | asdfghjkl<br>♀zxcvbnm ☉                                                                                            | share your data in the Meta Privacy Policy and<br>Supplemental Privacy Policy, and how we use<br>cookies and similar technology in our Cookies<br>Policy. | 7 8 9                                                                         |                                                                | Samsung Gear VR >                |
|                                                                                   | Have an Oculus account? Log in | 1#1 @ EN(US)com Go                                                                                                 | Back Create account                                                                                                    | 0,                                                                            | Skip                                                           | Not now                          |
|                                                                                   | III O <                        | III 0 ~ =                                                                                                    | III O <                                                                                                    | III O 🗸 🗉                                                                     |                                                                |                                  |

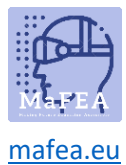

12. When putting the glasses back on, you have to set the limit area for safe movements. You must follow all instructions.

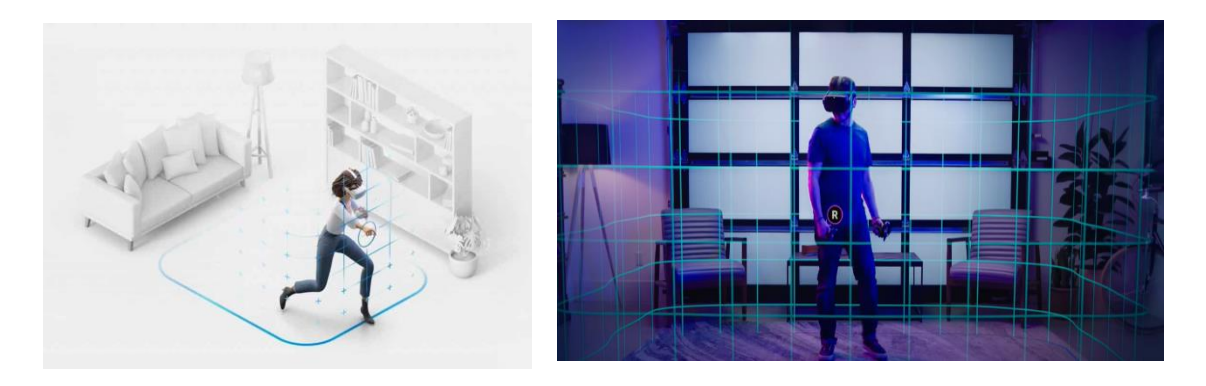

13. After the previous configuration, you will be guided to an environment where you will find the interaction menu where you can access all the functionalities (gallery, applications, games, settings, etc.).

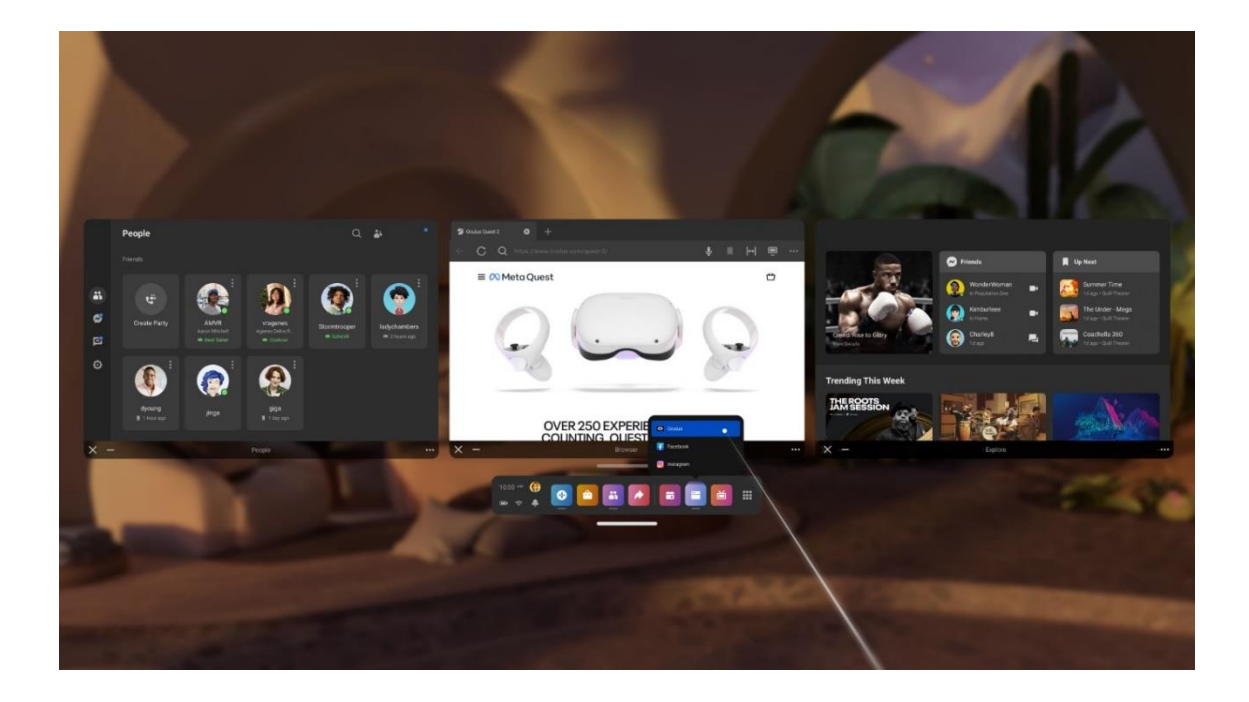

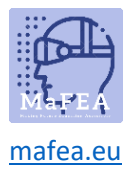

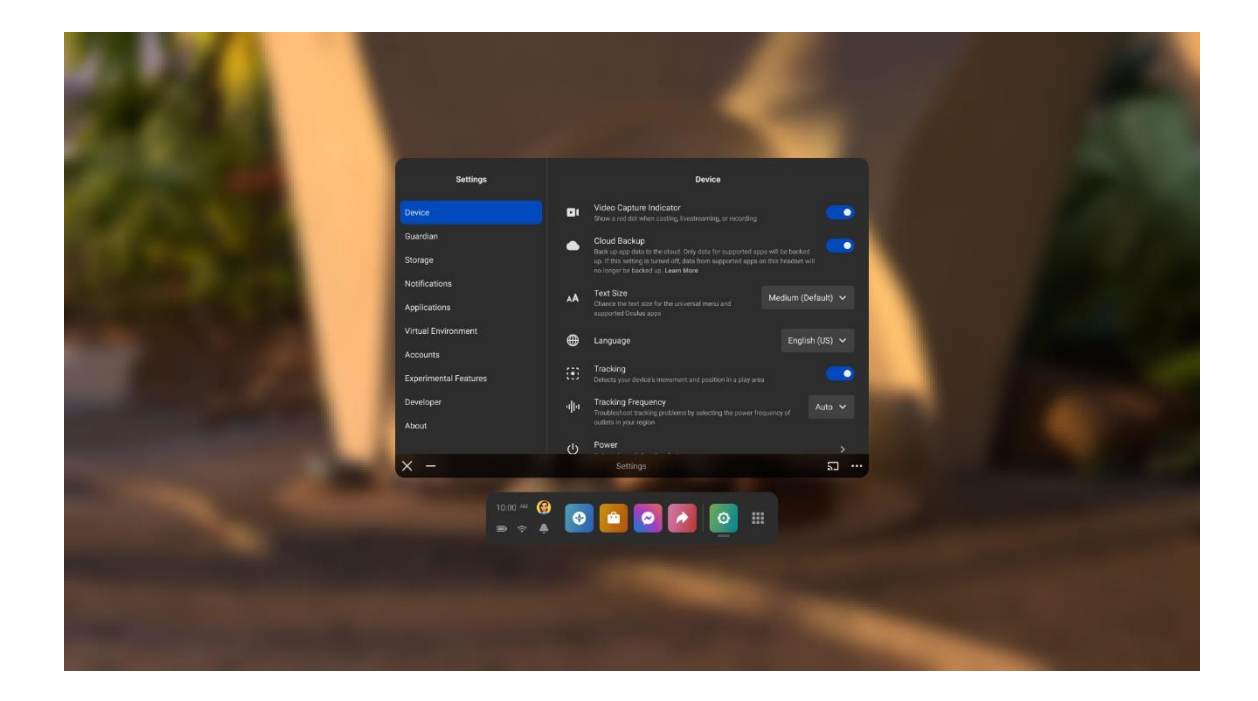